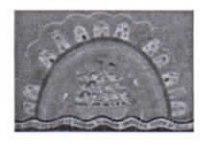

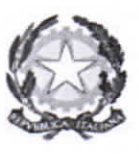

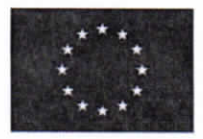

2° CIRCOLO DIDATTICO "Giovanni XXIII" Via San Pietro, 9 – 70019 TRIGGIANO (BA) - Tel. 080-468.14.52 – 080-468.62.55 Cod. meccanografico BAEE17800G - Cod. fisc. 80028490722 – Cod. univoco UFR4MF Sito web: www.secondocircolotriggiano.edu.it -peo: baee17800g@istruzione.it - pec: baee17800g@pec.istruzione.it

2°CD "GIOVANNI XXIII"-TRIGGIANO Prot. 0005855 del 23/09/2022 IV (Uscita)

#### CIRCOLARE N. 16

Ai genitori Al sito Web

Oggetto. Sollecito scrizione mensa scolastica

Si sollecitano i genitori che non abbiano ancora provveduto all'iscrizione al servizio mensa scolastica ad adempiere con sollecitudine seconde le modalità indicate nel file allegato.

Triggiano, 23.09.2022

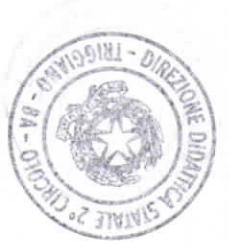

Il Dirigente Scolastico Dott.ssa Graziana Conteduca

charo Confeduce

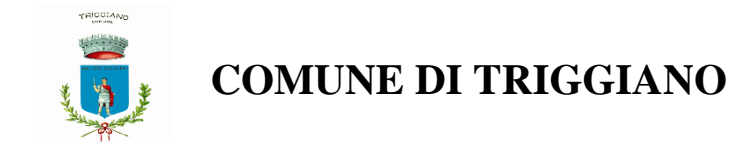

# Iscrizione Servizio Mensa Scolastica online

Per accedere al servizio di iscrizione on line per la mensa scolastica utilizzare il link pubblicato sul sito istituzionale del comune nella sezione "Mensa Scolastica" (*pulsante nella colonna di destra*)

https://www.schoolesuite.it/default1/triggiano

|                        |                      | Autenticazione utente |                                                                                                    |  |
|------------------------|----------------------|-----------------------|----------------------------------------------------------------------------------------------------|--|
|                        |                      |                       | Controllo dimensioni delle griglie<br>Comune TRIGGIANO<br>Username<br>Password<br>(lunghezza massima di 12 caratter |  |
| <u>Aiuto e privacy</u> | Problemi con accesso | <u>Registrati</u>     | OK                                                                                                    |  |

## PER GENITORI GIA' ISCRITTI:

Utilizzare le stesse credenziali dell'app "SPAZIO SCUOLA" nel caso siate in possesso per i vostri figli del codice PAN (codice identificativo dell'alunno).

Nel caso le credenziali di accesso siano state smarrite e/o dimenticate, è possibile recuperarle utilizzando il link in basso "PROBLEMI CON ACCESSO".

In questo caso le credenziali potranno essere recuperate inserendo uno dei seguenti dati: indirizzo email, codice fiscale dell'adulto dichiarante o username, e rispondendo alla domanda segreta.

Se i dati inseriti sono corretti, il sistema invierà alla mail di registrazione un messaggio con le nuove credenziali provvisorie di accesso

# PER I GENITORI NON REGISTRATI: cliccare REGISTRATI in basso

|                        | Autenticazione utente |            |                                                                                                    |  |  |
|------------------------|-----------------------|------------|----------------------------------------------------------------------------------------------------|--|--|
|                        |                       |            | Controllo dimensioni delle griglie   Comune TRIGGIANO  Username  Password  (lunghezza massima di 12 caratteri |  |  |
| <u>Aiuto e privacy</u> | Problemi con accesso  | Registrati | OK                                                                                                    |  |  |

#### <u>PROCEDIMENTO PER I GENITORI NON REGISTRATI</u>

1. Inserimento dati anagrafici e credenziali personali del genitore dichiarante

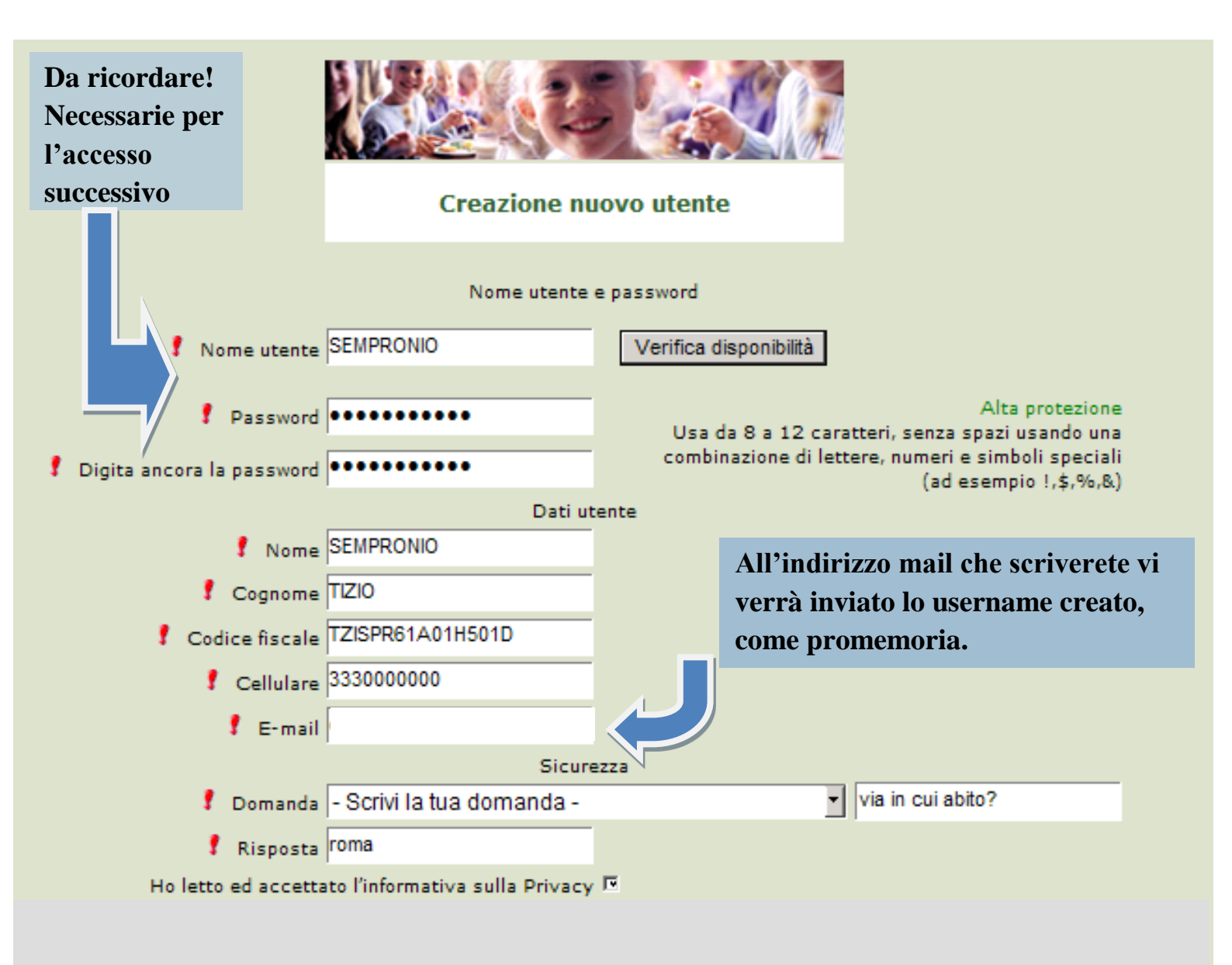

Conferma

2. Accesso con le credenziali appena registrate

|                               | Autenticazione utente              |
|-------------------------------|------------------------------------|
|                               | Controllo dimensioni delle griglie |
| Inserire le proprie           | Comune                             |
| anadanziali                   | Nome utente sempronio              |
| creuenzian                    | Password •••••••                   |
| Problemi con accesso Nuova ut | enza                               |
|                               |                                    |
| N.B. Utilizzare il link       |                                    |
| indicato in caso di           |                                    |
| smarrimento delle             |                                    |
| credenziali di accesso        |                                    |

3. Dopo aver effettuato correttamente l'accesso, si può proseguire scegliendo "Iscrizioni online"

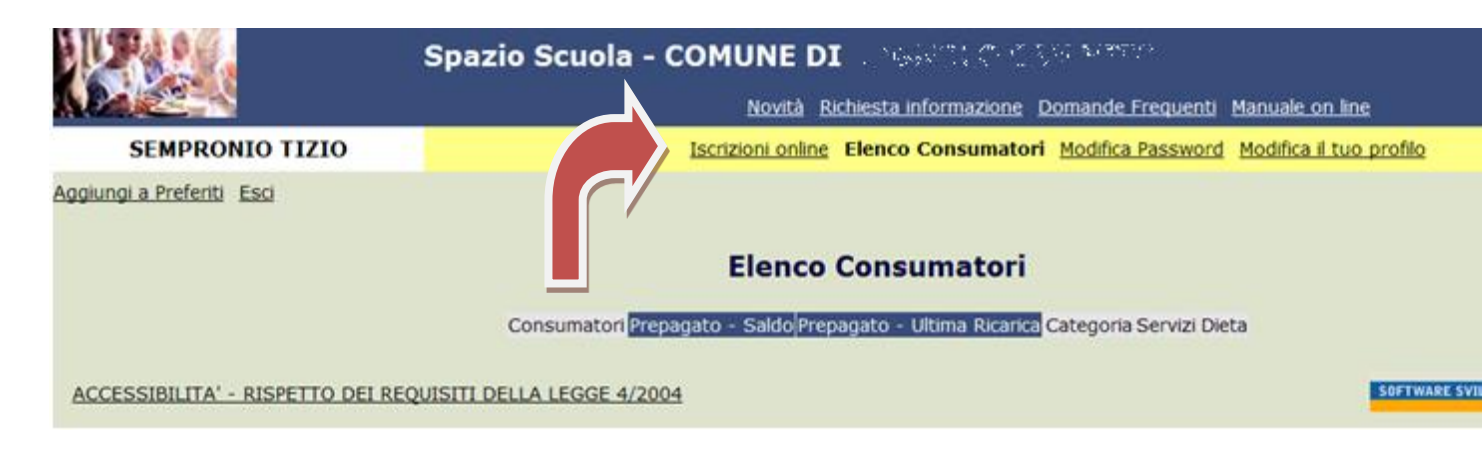

4. Scegliere servizio mensa e cliccare Avanti

|                                     | Scelta                                       | del servizio |                                                                                                    |
|-------------------------------------|----------------------------------------------|--------------|----------------------------------------------------------------------------------------------------|
| Scegli Servizio<br>● SERVIZIO MENSA | Anno scolastico<br>ANNO SCOLASTICO 2018/2019 |              | Seleziona il servizio al quale vuoi iscrivere tuo/a figlio/a e clicca su "avanti".<br>I servizi disponibili sono:<br>- MENSA SCOLASTICA |
| Indietro                            |                                              | Avanti       |                                                                                                    |

5. In questa pagina è possibile prendere visione e accettare l'informativa privacy. Spuntare "letto e accettato" e premere Avanti

| Dichiarazione privacy | INFORMA | <b>ZIONI UTILI</b><br>ttato |
|-----------------------|---------|-----------------------------|
|                       |         |                             |
| Download Adobe Reader |         | Avanti                      |

6. Nella schermata successiva vengono elencati i figli che hanno già usufruito del servizio mensa gli scorsi anni.

Nel caso in cui si intendesse confermare l'iscrizione anche per il corrente anno scolastico, selezionare il figlio (freccia gialla) e premere il pulsante Avanti (freccia rossa).

Nel caso invece di nuova iscrizione cliccare sul pulsante "Iscrivi un nuovo consumatore" (Freccia blu)

| C |                                        |                                 | Comune di                                                         |                                                                  |
|---|----------------------------------------|---------------------------------|-------------------------------------------------------------------|------------------------------------------------------------------|
|   |                                        |                                 | Scelta del figlio/a                                               | Italiano 🗸                                                       |
|   | Scegli Nome<br>O Gioconda<br>O GAETANO | Cognome<br>Miccolis<br>MICCOLIS | Iscrizioni completate<br>SERVIZIO MENSA Anno Scolastico 2015/2016 | Scegli il figlio/a da iscrivere cliccando a sinistra per spunta. |
|   | I tuoi documenti                       |                                 | Iscrivi un nuovo consumatore                                      |                                                                  |
|   | Indietro                               |                                 | Avanti                                                            |                                                                  |
|   | W3C HTML W3C css                       |                                 |                                                                   | SOFTWARE SVILUPPATO DA PROGETTI                                  |

7. Proseguire con la compilazione dei dati anagrafici del proprio figlio

|          |                                                                         | Comune di 🔤                                                         |                                                                                                    |
|----------|-------------------------------------------------------------------------|---------------------------------------------------------------------|----------------------------------------------------------------------------------------------------|
|          |                                                                         | Dati anagrafici                                                     | Italiano 🔽                                                                                                    |
| Figlio/a | Nome *<br>Cognome *<br>Codice fiscale *<br>Sesso *<br>Data di nascita * | TIZIO ×<br>SEMPROGLIO<br>TZS84GHAKSOF345<br>Maschio ✓<br>13/09/1990 | <ol> <li>Verificare i dati figlio/a e modificarli se necessario.</li> <li>Verificare i dati Genitore 1 e modificarli se necessario.</li> <li>Inserire i dati del Genitore 2 per : aggiungere un altro numero di cellulare e<br/>per poter visualizzare i dati del bambino sul portale Modulo Web Genitori<br/>e l'app Spazio Scuola, in caso contrario spuntare "spunta qui se non ha<br/>riconosciuto il figlio/a" e cliccare "avanti"</li> <li>Inserire i dati anagrafici richiesti.</li> <li>I campi con l'asterisco (") sono obbligatori.</li> </ol> |
|          |                                                                         | Avanti                                                              | SOFTWARE SVILUPPATO DA PROGETTI                                                                                                    |

8. Inserire i dati anagrafici del primo genitore (i campi con \* sono obbligatori) e premere Avanti

| Adulto / Genitore 1<br>Nome *<br>Cognome *<br>Codice fiscale *<br>Sesso * | ANDREA<br>ROSSI<br>MCCFPP85P05A662K<br>Maschio 🗸 | <ol> <li>Verificare i dati figlio/a e modificarli se necessario.</li> <li>Verificare i dati Genitore 1 e modificarli se necessario.</li> <li>Inserire i dati del Genitore 2 per : aggiungere un altro numero di cellulare e<br/>per poter visualizzare i dati del bambino sul portale Modulo Web Genitori<br/>e l'app Spazio Scuola, in caso contrario spuntare "spunta qui se non ha<br/>riconosciuto il figlio/a" e cliccare "avanti"</li> <li>Inserire i dati anagrafici richiesti.<br/>I campi con l'asterisco (*) sono obbligatori.</li> </ol> |
|---------------------------------------------------------------------------|--------------------------------------------------|----------------------------------------------------------------------------------------------------|
| Indirizzo *                                                               |                                                  |                                                                                                    |
| CAP *                                                                     | 70110                                            |                                                                                                    |
| Città *                                                                   | MONOPOLI                                         |                                                                                                    |
| Provincia *                                                               | BA                                               |                                                                                                    |
| Telefono casa                                                             |                                                  |                                                                                                    |
| Telefono ufficio                                                          |                                                  |                                                                                                    |
| Cellulare *                                                               |                                                  |                                                                                                    |
| indirizzo email *                                                         |                                                  |                                                                                                    |
| Data di nascita                                                           | 13/04/1985                                       |                                                                                                    |
| Città di nascita                                                          |                                                  |                                                                                                    |
| Provincia di nascita                                                      |                                                  |                                                                                                    |
| Nazione di nascita                                                        |                                                  |                                                                                                    |
| Indietro                                                                  | Avanti                                           |                                                                                                    |

9. (*Facoltativo*) Inserire i dati anagrafici del secondo genitore. Nel caso si volesse saltare questo passaggio, apporre una spunta come mostrato di seguito e premere Avanti

|                                                                                                    | Dati anagrafici |
|----------------------------------------------------------------------------------------------------|-----------------|
| Adulto / Genitore 2<br>spunta qui se non si vuol immettere i dati del secondo<br>adulto pagante<br>Nome *<br>Cognome *<br>Codice fiscale *<br>Sesso *<br>via, p.za, ecc.<br>Indirizzo<br>CAP<br>Città<br>Provincia<br>Telefono casa<br>Telefono ufficio<br>Cellu rea<br>Data di nascita<br>Città di nascita<br>Provincia di nascita |                 |
| Indietro                                                                                                    | Avanti          |

10.Nella schermata successiva occorre dichiarare se il proprio figlio è disabile, assistito dal Comune di Triggiano o se non ricorre nessuna delle precedenti opzioni.
Dopo aver effettuato la scelta premere "Calcola la Tariffa" (freccia arancione)
A seconda della scelta effettuata verrà assegnata dal sistema la tariffa corrispondente.

Completare la maschera, indicando la scuola e la classe di iscrizione. Premere infine Avanti

N.B. nel caso in cui sia stato dichiarato che il proprio figlio è disabile, occorrerà allegare l'attestazione rilasciata dalla ASL.

Nel caso in cui sia stato dichiarato che il proprio figlio è assistito dal Comune di Triggiano, dovrà essere allegata l'attestazione rilasciata dai servizi sociali.

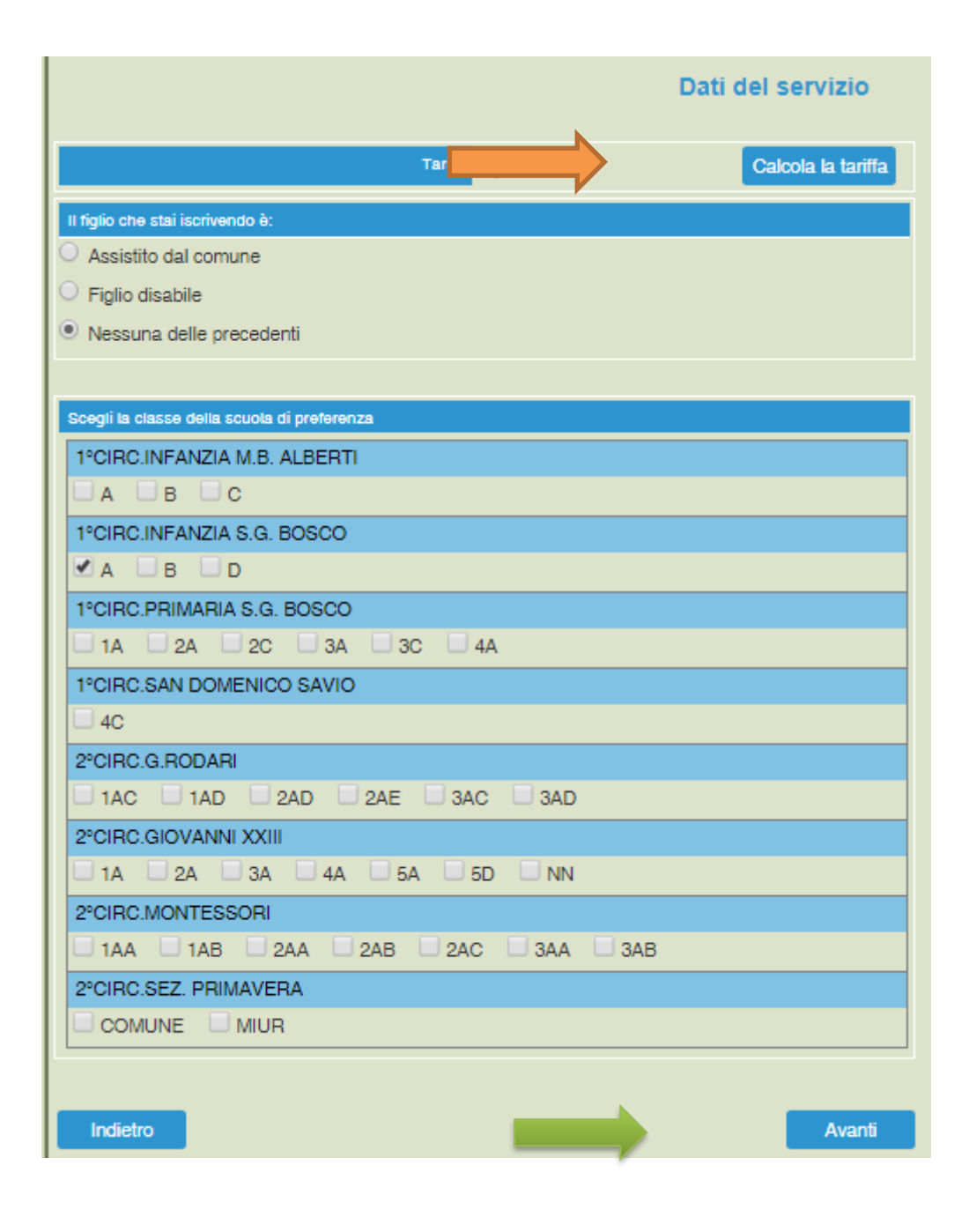

11.Nella schermata successiva è possibile indicare la dieta per il proprio figlio. Nel caso di soggetti allergici o con intolleranze alimentari allegare il certificato Cliccare infine Avanti (freccia blu)

|                                                                             | Dieta           |    |
|-----------------------------------------------------------------------------|-----------------|----|
| Dieta attuale                                                               |                 |    |
| non determinata                                                             |                 | OE |
| <ul> <li>Allergico o intollerante agli alimenti</li> <li>Normale</li> </ul> |                 |    |
| Richiesta dieta<br>Richiesta dieta<br>Sfoglia                               | Invia documento |    |
| Indietro                                                                    | Avanti          |    |

12.Al termine dell'iter è possibile "Verificare i dati inseriti nella domanda" e successivamente spuntare "Io Sottoscritto, consapevole......dati rappresentati." (freccia blu) e confermare la stampa.(freccia rossa) Procedere con la stampa della ricevuta.

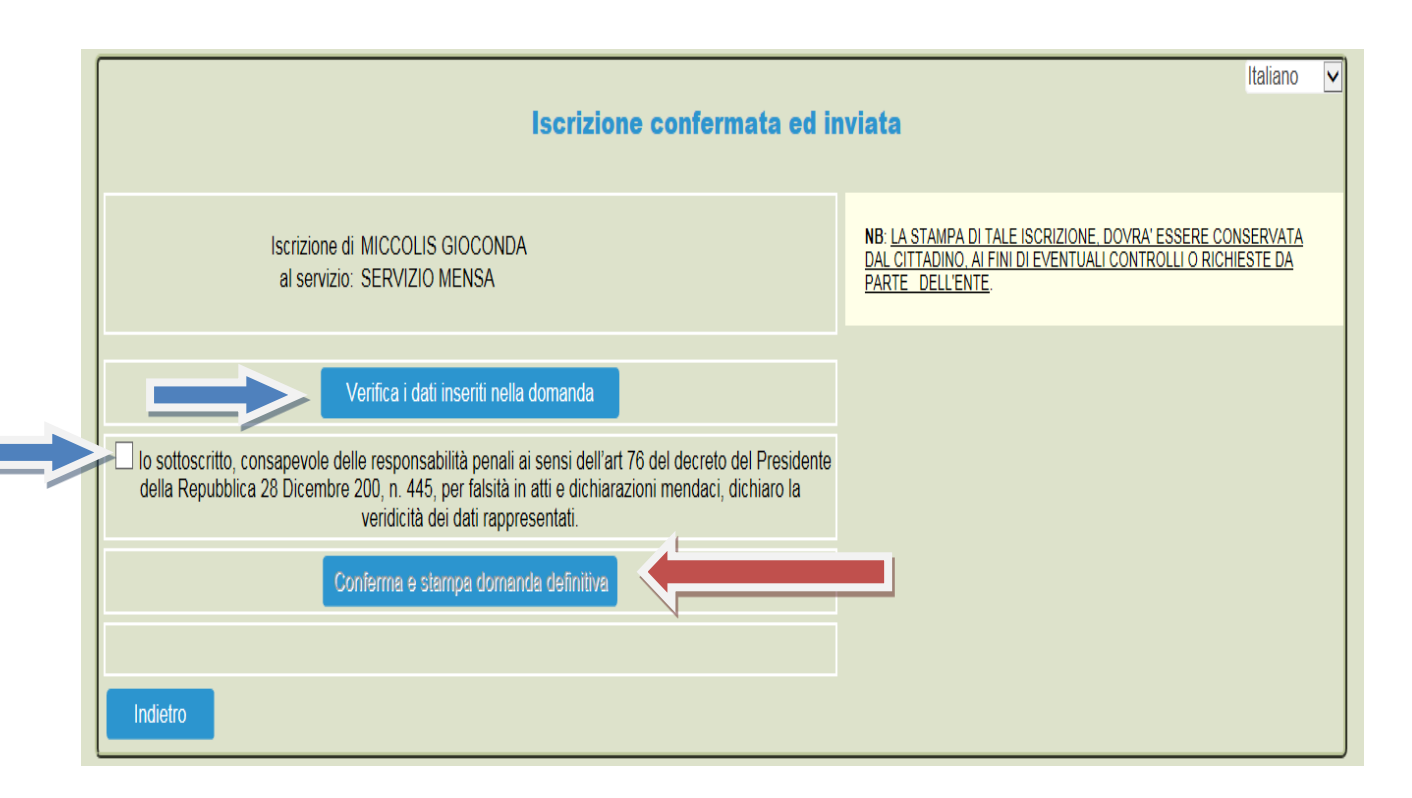

Nell'ultima schermata viene data conferma dell'acquisizione da parte del sistema della domanda di iscrizione.

Nel caso si fosse scelto la somministrazione di una dieta speciale ricordarsi, qualora non lo si fosse stato fatto durante la procedura telematica, di trasmettere all'ufficio protocollo la certificazione medica relativa all'allergia e/o all'intolleranza alimentare ovvero la dichiarazione di dieta speciale per motivi filosofici e/o religiosi. Si rammenta infine che in caso di alunno portatore di handicap, qualora non lo si fosse fatto telematicamente, occorre trasmettere all'ufficio protocollo la certificazione medica attestante la disabilità posseduta.

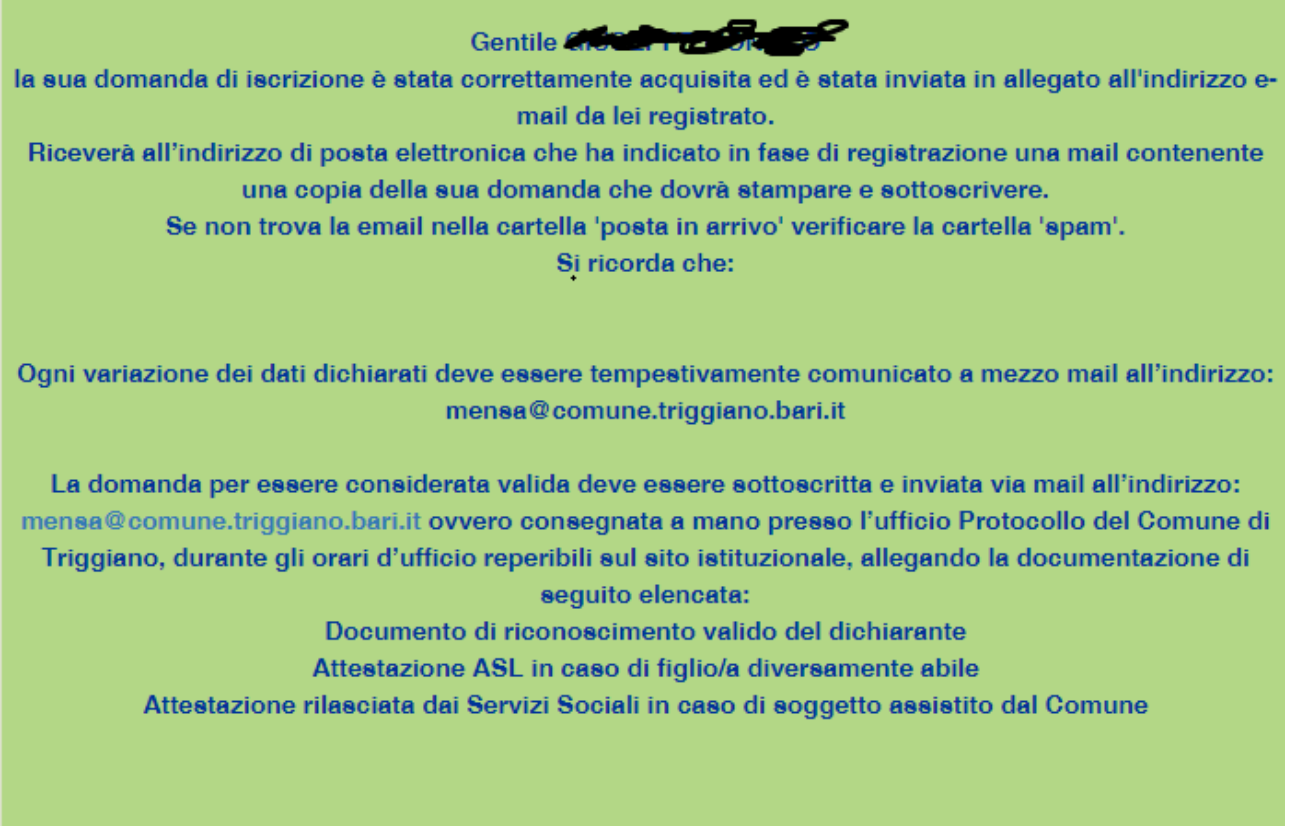

Clicca qui per il modulo domanda